# intelbras

### Tutorial Técnico- Configuração de Rota (Conecta Mais)

Através desta programação é possível definir uma ou mais linhas para serem acessadas com um comando especifico.

#### Programação via Comando:

Siga os passos abaixo para criar uma rota especial:

#### 1° Passo: Configurar linha como rota especial

12 + SENHA GERAL (Padrão 123) + 31 + LINHA + Rota (de 0 a 2) + 5, aguarde tom ou mensagem de programação correta.

#### 2° Passo: Configure o ramal que terá acesso a Rota especial:

12 + SENHA GERAL (Padrão 123) + 373 + Categoria + № do ramal, aguarde tom ou mensagem de programação correta.

#### Categoria:

- 0 ramal não tem acesso às rotas 1 e 2;
- 1 ramal tem acesso à rota 1;
- 2 ramal tem acesso à rota 2;
- 3 ramal tem acesso às rotas 1 e 2.

## Exemplo: Para programar a linha 2 como rota especial 1, onde somente os ramais 21 e 25 terão acesso.

#### Faça as seguintes programações:

1° passo: Configurar a linha 2 na rota especial 1.

12 + 123 + 31 + 2 + 1 + 5 - aguarde tom ou mensagem de programação correta.

**2° passo:** Dar categoria para os ramais 21 e 25 para acessarem a rota 1 digitando o comando 891.

12 + 123 + 373 + 1 + 21 - aguarde tom ou mensagem de programação correta.

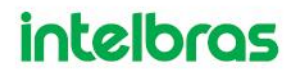

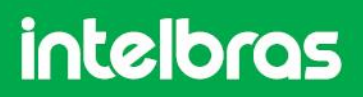

12 + 123 + 373 + 1 + 25 - aguarde tom ou mensagem de programação correta.

**OBS.:** Para acessar a rota o ramal deve digitar 89 + Rota.

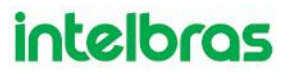